# 경기도 유망중소기업 인증

# 온라인 제출 사이트 이용 매뉴얼

# 온라인 제출 사이트 이용문의 (제출서류 관련)

## C 02-2124-6955

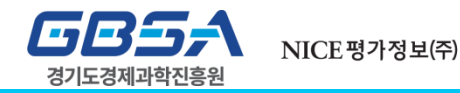

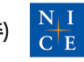

## 경기도 유망중소기업 인증 온라인 제출 사이트 이용 매뉴얼

## 1. <u>온라인 제출 서류 목록</u>

# 2. 사이트 이용방법

목차

1) <u>사이트 접속</u>

2) <u>최초인증/재인증 신청 대상 여부 확인</u>

3) <u>최초인증 or 재인증 클릭 후 프로그램 접속</u>

4) 증명원 발급 및 파일 첨부 후 제출

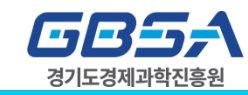

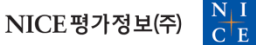

#### GB5/ 경기도경제과학진흥원

 $\frac{N}{C}$  E

NICE 평가정보(주)

# 지정양식 및 상세내용은

| 구분                                                                                     | 최초인증     | 재인증      |
|----------------------------------------------------------------------------------------|----------|----------|
| (1) 유망증소기업 인증심사 신청서                                                                    |          |          |
| 사업자등록증명원                                                                               | 필수(온라인)  | 필수(온라인)  |
| 표준재무제표증명                                                                               | 필수(온라인)  | 필수(온라인)  |
| 납세증명서                                                                                  | 필수(온라인)  | 필수(온라인)  |
| 지방세납세증명서                                                                               | 필수(온라인)  | 필수(온라인)  |
| 원천징수이행상황신고서(최근2개년 12월 귀속분)                                                             | 필수(온라인)  | 필수(온라인)  |
| 법인등기부등본                                                                                | 법인만 필수   | 법인만 필수   |
| 유망증소기업 인증서 사본                                                                          | x        | 필수(온라인)  |
| 기술개발 전담인력 현황표                                                                          | x        | 선택(온라인)  |
| 공장등록증명서 or 건축물대장 or 제조공정설명서                                                            | 선택(온라인)  | 선택(온라인)  |
| (2) 기타 선택 증빙자료<br>*경기도경제과학진흥원(GBSA)으로 우편제출<br>*적수서르는 익체 바화하지 않으므로, 사본 제출요만 (원본대조필 분필요) | 선택(오프라인) | 선택(오프라인) |

3. 인증심사 신청서류의 제출 [신청종결] (1) 제출기한 : 2018.05.31 까지, 마감일 우편소인 유효 ※ 마감일 18:00전까지 가까운 우체국에 우편접수하시면 됩니다. (2) 제출처 : 경기도경제과학진흥원 ※ 보내실 곳 : (16229) 경기도 수원시 영통구 광교로 107 1층 SOS지원팀 유망중소기업 인증심사 담당자 앞 우편 제출 서류 목록 (인증심사 신청서 및 기타 선택 증빙자료(1) + (2))

서류 및 인증심사 관련 031-259-6118, 6112~6113 (경기도 경제과학진흥원 SOS지원팀) ※ 신청폭주 등으로 인해 제출서류의 송달확인이 어려움이 예상되오니, 가급적 등기우편으로 접수하여 주시기 바랍니다.

1. 온라인 제출 서류 목록

제출 프로그램을 통해 진행 시 참고 바랍니다.

접속 사이트 주소 : partner.nicetcb.co.kr

1. 재인증 신청 대상 여부는 상기의 메뉴를 이용 확인 바랍니다.

시스템관련 02-2124-6955 (NICE평가정보 TCB사업본부)

<주의사항>

2. 관련 문의 :

## 경기도 유망중소기업 인증 온라인 제출 사이트 이용 매뉴얼

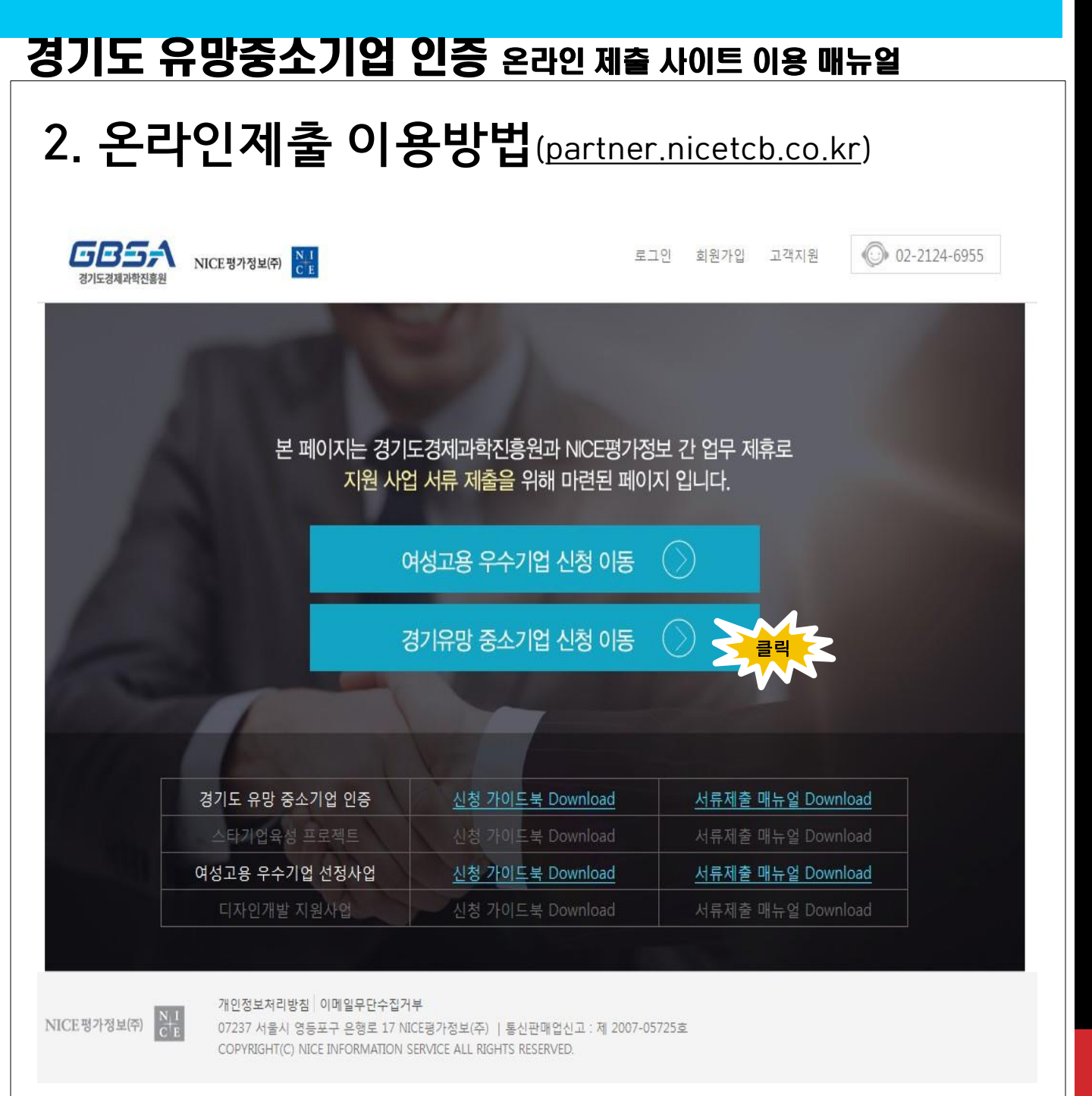

### 사이트 접속

- 접속 URL : partner.nicetcb.co.kr

- 회원 가입 필요 없이 상기 사이트에서 "경기 유망 중소기업 신청 " 이동 링크 통한 S/W 설치 후 진행

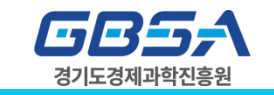

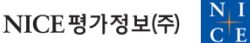

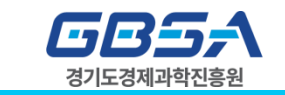

1) 하단에 사업자번호 입력 및 확인 후 최초인증/재인증 여부 확인

#### 재인증 대상 여부 확인 후 진행

2)

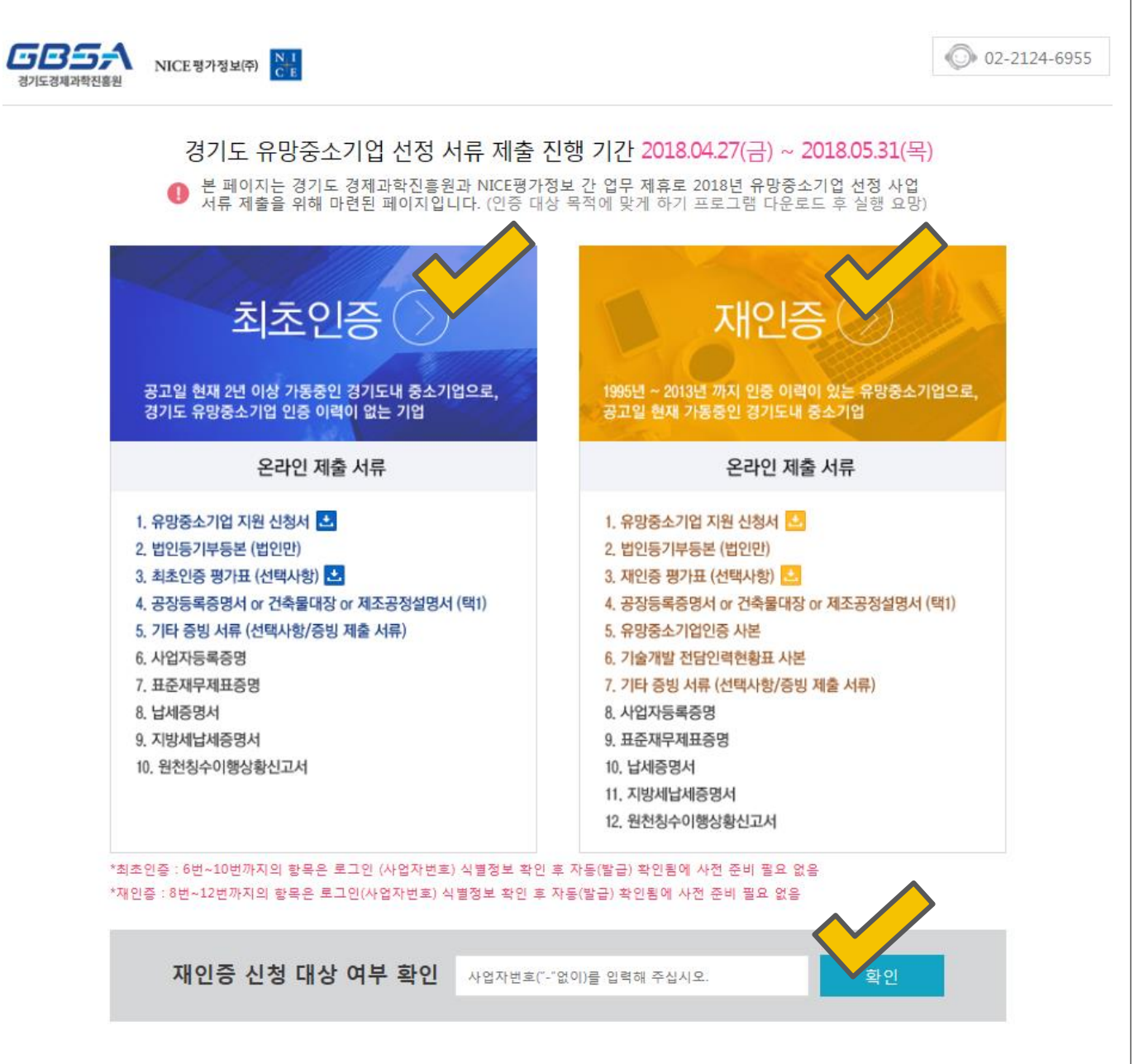

## STAR기업육성 프로젝트 온라인 제출 사이트 이용 매뉴얼

# 2. 온라인제출 이용방법 - 최초인증/재인증 접속

NICE평가정보(주)

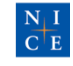

# 2. 온라인제출 이용방법 - 로그인

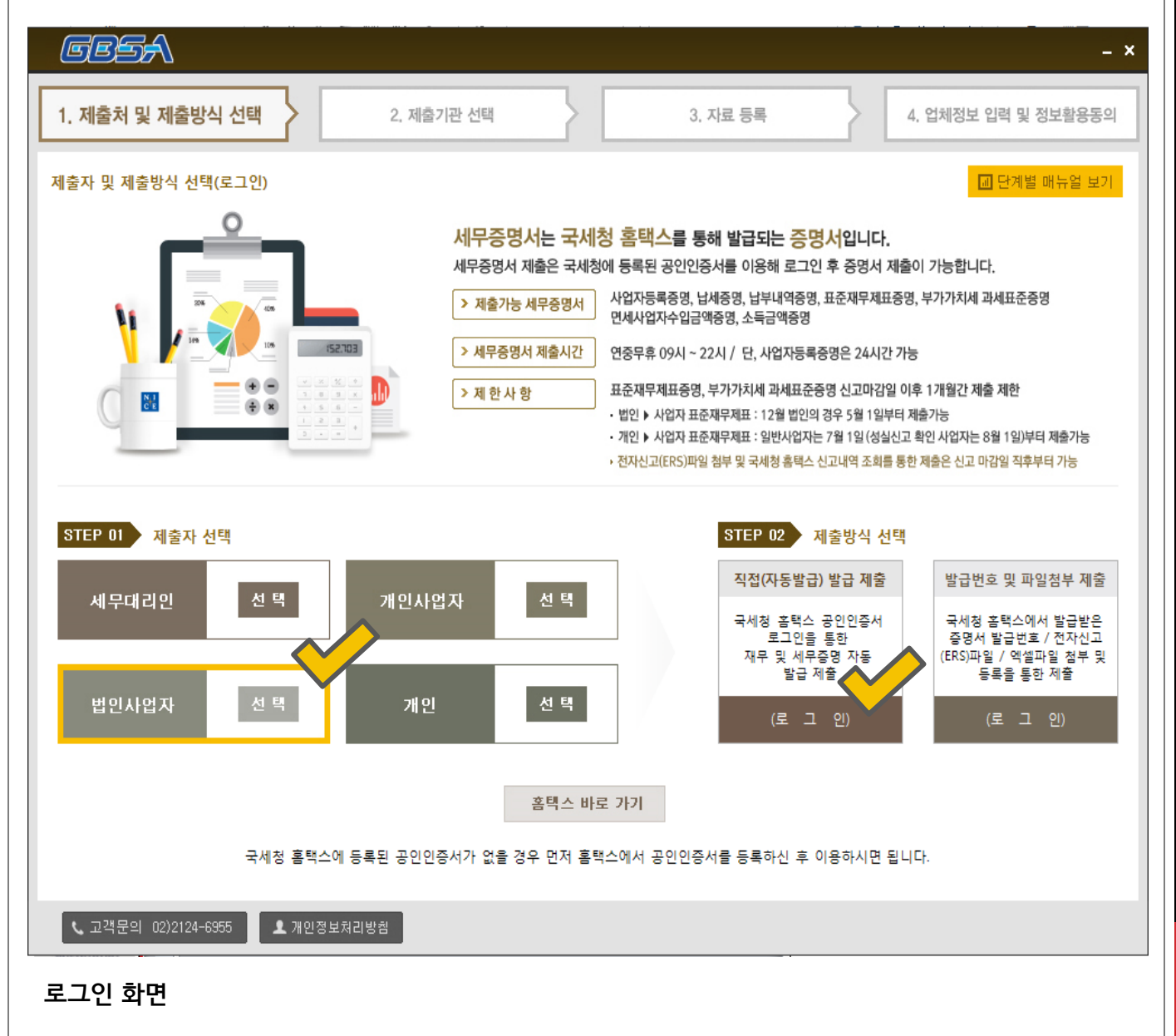

1. 좌측 해당되는 "제출자 선택" 후, 우측 "직접(자동발급) 발급 제출 클릭

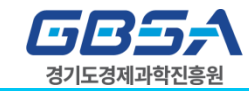

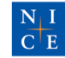

# 2. 온라인제출 이용방법 - 로그인

| 법인 사업자 로그인 🗙                                                    |
|-----------------------------------------------------------------|
| 사업자동특번호 확인                                                      |
| 법인사업자                                                           |
| - 회사 사업자번호 입력                                                   |
|                                                                 |
|                                                                 |
| 개인 사업자 로그인 🗙 🗙                                                  |
| ◎ 대표자공인인증서는 민원증명 및 종합소득세, 부가세 신고내역 제출가능합니다.                     |
| © 사업사공인인증서는 민원승명서류 및 부가세신고사료 세울 가능합니다.<br>ⓒ 대표자공인인증서 ○ 사업장공인인증서 |
| 주민등록번호                                                          |
| 사업자동특변호                                                         |
| 옥인 🖌                                                            |
| 개인사업자                                                           |
| - 대표자 주민번호 및<br>히사 사억자버 ㅎ 이려                                    |
| 외시 시합시간으 합국                                                     |
|                                                                 |
|                                                                 |
|                                                                 |
|                                                                 |
|                                                                 |

| 인증서 선택                                                                                                    | x                                                                              |
|----------------------------------------------------------------------------------------------------|--------------------------------------------------------------------------------|
|                                                                                                    | NICE평가정보 <mark>N I</mark><br>C E                                               |
| - 인증서 위치<br>                                                                                                    | 보안토콘         휴대폰                                                               |
| 구분 인증서명                                                                                                    | 만료일 발급자                                                                        |
|                                                                                                    |                                                                                |
| 인증서 암호근 내소문사를 구분<br>이즐서 안호                                                                                                    | ·합니나.                                                                          |
|                                                                                                    |                                                                                |
|                                                                                                    | <u>확인</u> 취소                                                                   |
| <ul> <li>※ 활용 가능 공인인증서 조</li> <li>1. 국세청 홈택스 등록된 중</li> <li>2. 세무대리인, 법인사업자<br/>공인인증서 차이 존재<br/>– 법인사업자: 법인시<br/>– 개인사업자: 대표자</li> </ul> | 5건<br>공인인증서<br>다 <mark>, 개인사업자에 따라 활용가능</mark><br>ት업자 공인인증서<br>나개인 및 사업자 공인인증서 |

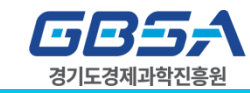

 $\frac{N \mid I}{C \mid E}$ 

# 2. 사이트 이용방법 - (최초인증) 증명원 발급 및 파일첨부

| 1. 제출처 및 제출방식 선택          | 2. 제출기관 선택 3. 자료                                                                                                   | 4. 업체정보 입력 및 정보활용동                                 |
|---------------------------|----------------------------------------------------------------------------------------------------|----------------------------------------------------|
| 료등록                       |                                                                                                    | 및 제출이력조회 🔝 단계별 매뉴얼 보                               |
| 전송대상업체 사업자등록변호<br>담당자 연락처 | 116-81-15020 전인<br>이메일 @                                                                                           | 직접입력 💌                                             |
| 재무자료 등록<br>중영서 선택 및 발급    | 하단의 증명서 선택 후 민원증명 발급하기<br>버튼을 클릭하시면 자동발급이 진행됩니다. 발급하기                                                              | 중명서 선택 및 발급 단계<br>1. 전송대사업체 사업자등록번호 입력             |
| ☑ 표준제무제표중영                | 사업년도 종료년월: 2016-12, 2015-12, 2014-12, 2013-12, 20<br>2016-12 발급번호: 식지<br>2015-12 발급번호: 식지 기간변경<br>2014-12 발급번호: 식지 | 2. 담당자 정보입력(선택 입력)<br>3. 증명서 선택 및 <b>민원증명 발급하기</b> |
| ▽ 사업자동록증명                 | 발급변호: 3178-223-8144-324 삭제                                                                                         | 4. 발급완료 증명서 확인 및 증빙서류 첨부 후 다음 단?                   |
| ✔ 납세증명                    | 발급변호: 삭제 티                                                                                                    |                                                    |
| ✔ 지방세 납세증명서               | 47                                                                                                    | <b>발급실패 시</b><br>민원증명 발급하기를 클릭하여 재시도               |
| 유망중소기업 지원 신청서             | 파일명: 식저 추가                                                                                                    |                                                    |
| 법인동기부동본                   | 파일명: 정상등록 - 17년 2분기 체출화면 PNG 신지 871                                                                                | 기간변경<br>증명서의 기가 및 내도 벼경 시 기가 벼경을 흘리었다              |
| · 공장등록증 이 건축물대장           | 파일명: 삭제 추가                                                                                                    | 기간 조정 후 발급하기                                       |
| - 그 외 증빙서류                | 파일명: 식제 추가 👻                                                                                                    |                                                    |

#### 최초인증 시

- 표준재무제표증명(3개년), 사업자등록증명, 납세증명, 지방세 납세증명은 "민원증명 발급하기" 클릭을 통해 자동으로 발급 진행 다음 화면에서 원천세 발급 진행
- 다른 항목은 "추가"버튼을 클릭하여 첨부 진행

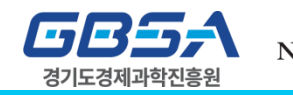

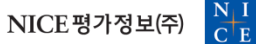

# 2. 사이트 이용방법 - (재인증) 증명원 발급 및 파일첨부

| 1. 제출처 및 제출방식 선택   | · 2. 제출기관 선택                                            | 3. 자료 등록         4. 업체정보 입력 및 정보활용       |
|--------------------|---------------------------------------------------------|------------------------------------------|
| 료등록                |                                                         | 고제출이력조회 🗐 단계별 매뉴얼 :                      |
| 전송대상업제 사업자등론번      | E 116-81-15020                                          | <u>작인</u>                                |
| 담당자 연락처            | 이메일                                                     | ◎ 직접입력                                   |
| 재무자료 등록            |                                                         | 중명서 선택 및 발급 단계                           |
| 증명서 선택 및 발급        | 하단의 증명서 선택 후 <b>민원증명 발급하기</b><br>버튼을 클릭하시면 자동발급이 진행됩니다. | 민원증명<br>발급하기 1. 전송대사업체 사업자등록번호 입력        |
|                    | 사업년도 종료년월: 2016-12, 2015-12, 2014-12, 2013-12, 201      | 12-12, 2011                              |
|                    | 2016-12 월급변호: 이신                                        | 2. 담당자 정보입력(선택 입력)                       |
|                    | 2015-12 월급인호: 2016                                      |                                          |
| • #Edd+d#88        | 2014-12 2012                                            | 기간변경                                     |
|                    | 2013-12 Baller                                          | 3. 증명서 선택 및 빈원증명 발급하기                    |
|                    | 2011.12 Vətila:                                         |                                          |
| ▽ 사업자등록증명          | 항금번호:                                                   | 4.발급완료 증명서 확인 및 증빙서류 첨부 후 다음 단           |
| ✔ 납세증명             | 발급변호                                                    | 471                                      |
| ☞ 지방세 납세증명서        |                                                         | 약제 · · · · · · · · · · · · · · · · · · · |
| ▼ 유망증소기언 지원 신청서    | D199 001                                                | 민원승명 발급하기를 클릭하며 재시도                      |
| 1 법인동기부동본          | 파일명: 식제                                                 | <b>\$7)</b>                              |
| · 공장등복증 or 건축물대장   | 파일명: 삭제                                                 | <u> 추</u> 가                              |
| 그 외 준빙서류           | 파일명: 삭제                                                 | 증명서의 기간 및 년도 변경 시 기간 변경을 클릭하             |
| ·<br>유망중소기업 인증서 사본 | 파일명: (2)()                                              | 기간 조정 후 발급하기                             |
|                    |                                                         |                                          |

#### 재인증 시

- 표준재무제표증명(6개년) , 사업자등록증명 , 납세증명 , 지방세 납세증명은 "민원증명 발급하기" 클릭을 통해 자동으로 발급 진행 (다음 화면에서 원천세 발급 진행)
- 다른 항목은 "추가"버튼을 클릭하여 첨부 진행

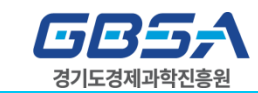

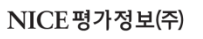

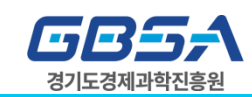

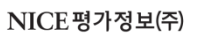

- 우측 상단 "신고내역 조회하기" 클릭 후 발급 시 바로 다음 화면 진행

#### 원천세 신고내역

| 1, 제출처 및 제출방식 선택          | 2. 제출              | 기관 선택                   | 3. 자료 등           |                                  | 4, 업체정보 입력 및 정보활용동  |
|---------------------------|--------------------|-------------------------|-------------------|----------------------------------|---------------------|
| 료등록                       |                    |                         |                   | 무제율                              | 이력조회 🕢 단계별 매뉴열 보    |
| 전송대상업체 사업자등록번호<br>담당자 연락처 | 116-81             | -15020<br>이메일 (         | 작인<br>@           | 직접입력                             | ]                   |
| 대무자료 등록                   | 신고내역 선택 및 조회 확인    | 제출                      |                   | ~                                | × 단계                |
| 등명서 선택 및 발급               | 신고내역 표준            | 대부리표중중 발금 시점 전, 신고내역 조) | 한 확인 후 제출하시면 됩니다. | 신고내역 조회하                         |                     |
|                           | ☑ 원처세 사고내면         | 전상탁극                    |                   | 상제                               |                     |
|                           |                    | 0028                    |                   |                                  | 입력(선택 입력)           |
| ✓ 표준재무체표증명                |                    |                         |                   |                                  | ~                   |
|                           |                    |                         |                   |                                  | 민원증명 발급하기           |
| 7 사업자동록증명                 |                    |                         |                   |                                  | w.                  |
|                           |                    |                         |                   |                                  | 및 증빙서류 첨부 후 다음 단7   |
| ✔ 납세증명                    | 신고내역 제출안함          |                         |                   | 다음                               |                     |
| ✔ 지방세 날세증명서               |                    |                         | 삭제                | <mark>발급실패 시</mark><br>민원증명 발급하기 | 를 클릭하여 재시도          |
| - 유망중소기업 지원 신청서           | 파일명:               | 삭제                      | 추가                | 31714421                         |                     |
| 법인동기부동본                   | 파일명: 정상등록 - 17년 2분 | 신기 제출화면 PNG 신기          | 42 t              | 이간면성<br>증명서의 기간 및 I              | 년도 변경 시 기간 변경을 클릭하여 |
| 공장등록증 여 건축물대장             | 파알명:               | ধ্য                     | 추가                | 기간 조정 후 발급                       | \$}7                |
|                           | II-9/9-            | 4778                    | 571 -             |                                  |                     |

## STAR기업육성 프로젝트 온라인 제출 사이트 이용 매뉴얼

2. 사이트 이용방법 - (최초인증) 증명원 발급 및 파일첨부

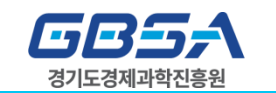

- ×

개인정보 수집 및 이용에 동의합니다.

#### - 상단 동의 체크를 해야 "업체정보" 창 활성화 가능 - 입력된 사항 확인 또는 입력 필요한 부분 입력 후 "제출" 클릭

### 동의체크 및 업체정보 입력 or 확인

FREA

1. 제출처 및 제출방식 선택

제출자 정보 및 인증 01012341234 테스트 test@nice.co.kr 제출자명 연락처 이머엄 L 고객문의 02)2124-6955 개인정보처리방침 < 이전 제출

| OFEL    | 테스트 업태                   | 22      | 테스트 중목       | 주요제품   | 테스트 주요제풍       |      |   |
|---------|--------------------------|---------|--------------|--------|----------------|------|---|
| 본사주소    | 서울 영동포구 국회대로74길 4 (여의도동) |         |              | 결산월    | 12             | 증업원수 | 8 |
| 대표자     | 테스트 대표자                  | 개업년월일   | 1985-02-28   | 법인동기일  | [              |      |   |
| 업제명(상호) | 테스트 업체                   | 사업자등록변호 | 116-81-15020 | 법인등록번호 | 110111-0393283 |      |   |

#### 기업정보 제공 및 활용 동의 개인정보 수집 및 이용에 대한 동의 개인정보 수집 및 이용 등의 「정보통신망 이용복진 및 정보보호 등에 관한 법 🔺 률」및 「개인정보 보호법」,「신용정보의 이용 및 보호에 관한 법률」에 따라 🗍 당사는 NICE평가정보㈜가 취득한 기업신용정보를 아래와 같은 내용으로 수집 < 이용 및 제3자에게 제공하는 것에 대하여 동의합니다. 원클릭마스터(원클릭4.0)서비스를 이용하시는 분들께 수집하는 개인정보의 항목, 개인정보의 수집 및 이용목적, 700 보의 보유 및 이용기간을 안내 드 기이니 자네치 약은 후 도이하다. I. 신용정보의 수집.이용에 관한 내용 사랍니다. 1. 수집하는 개인정보의 항 리오니 자세히 읽은 후 동의하

#### 4. 업체정보 입력 및 정보활용동의 업체정보 입력 및 정보활용동의 ■ 제출이력조회 □ 단계별 매뉴얼 보기 제출기관: 경기경제과학진홍원 사업자(주민)등롱번호: 116-81-15020 제출 대상 정보 동론자료 사업자등록증명 / 기타 민원증명

3. 자료 등록

2. 사이트 이용방법 - (최초인증) 증명원 발급 및 파일첨부

STAR기업육성 프로젝트 온라인 제출 사이트 이용 매뉴얼

2. 제출기관 선택

기업정보 제공 및 활용에 동의합니다.